## HOW TO ACCESS SOFTWARE REMOTELY THROUGH WEBACADLABS

1) Typing <u>webacadlabs.yorku.ca</u> on your browser's url address bar will redirect you to the following screen:

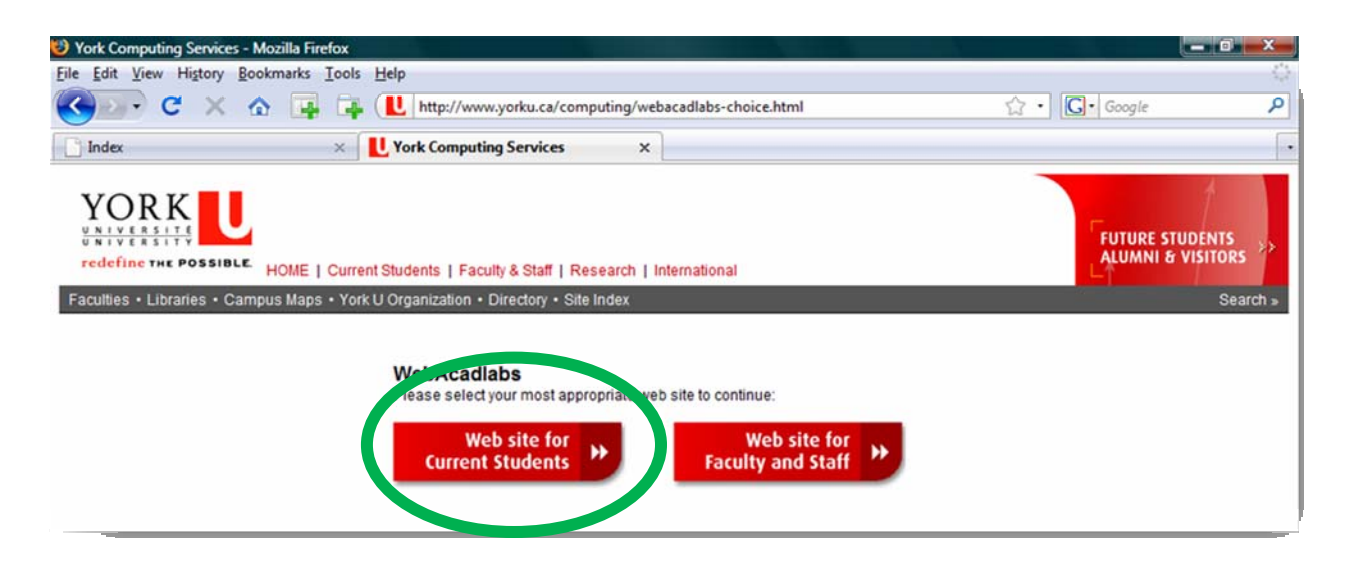

2) Click on "Web site for Current Students" and you will be taken to the home page for webacadlabs where you can find the information about the system requirements and the instructions to install the little add-on that you will need to use the software from home. Here are the system requirements depending on your operating system:

| Windows                                                                                                    | 🛒 Mac                                             | A                                 |
|----------------------------------------------------------------------------------------------------|---------------------------------------------------|-----------------------------------|
| Microsoft Windows requirements                                                                                                    | Mac OS X requirements                             | Linux /Unix requirements          |
| Windows 2000SP4/XP/2003SP1/Vista,<br>Internet Explorer 6.x/7 with ActiveX<br>controls enabled or Firefox 2.x or<br>Netscape 8.x, ICA client for Windows | Safari 2.x or Firefox 2.x, ICS Client<br>for Mac. | Firefox 2.x, ICS Client for Linux |

If you haven't done so, through "Manage my services" (<u>https://passportyork.yorku.ca/maya/</u>) activate your ACADLABS account. On the top of the WebAcadlabs home page (see below) click on the LOGIN button.

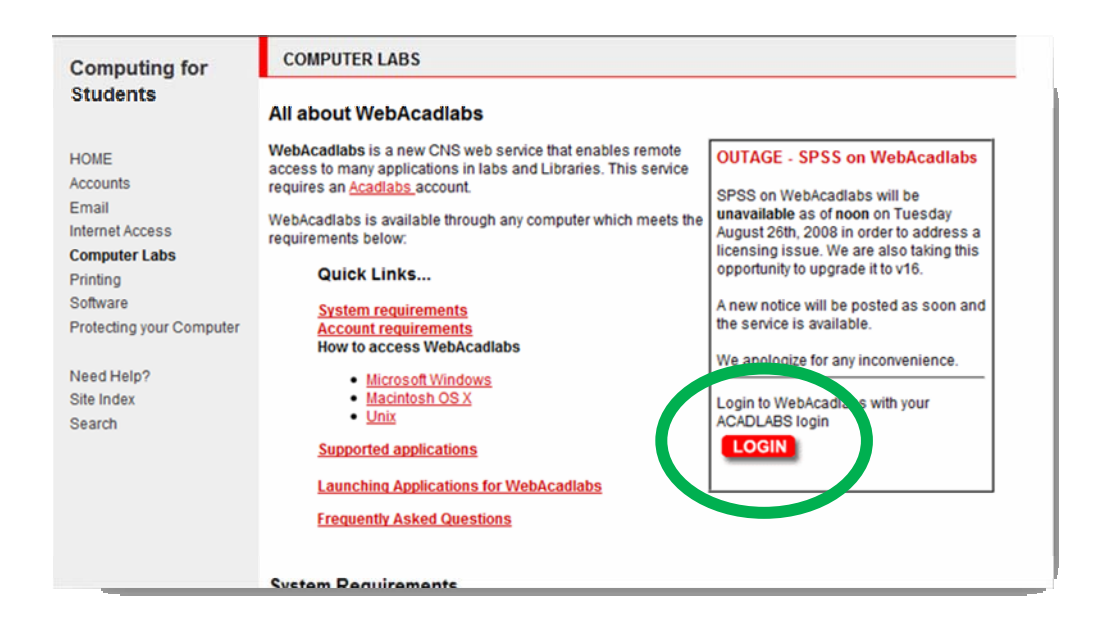

3) The following login page will come up. Notice that under Message Center there will be a notice if this is the first time you are using WebAcadlabs asking you to "obtain the client software". Click on the link and follow the instructions. If you already have the Citrix client installed you won't get this message and you can go to step 4.

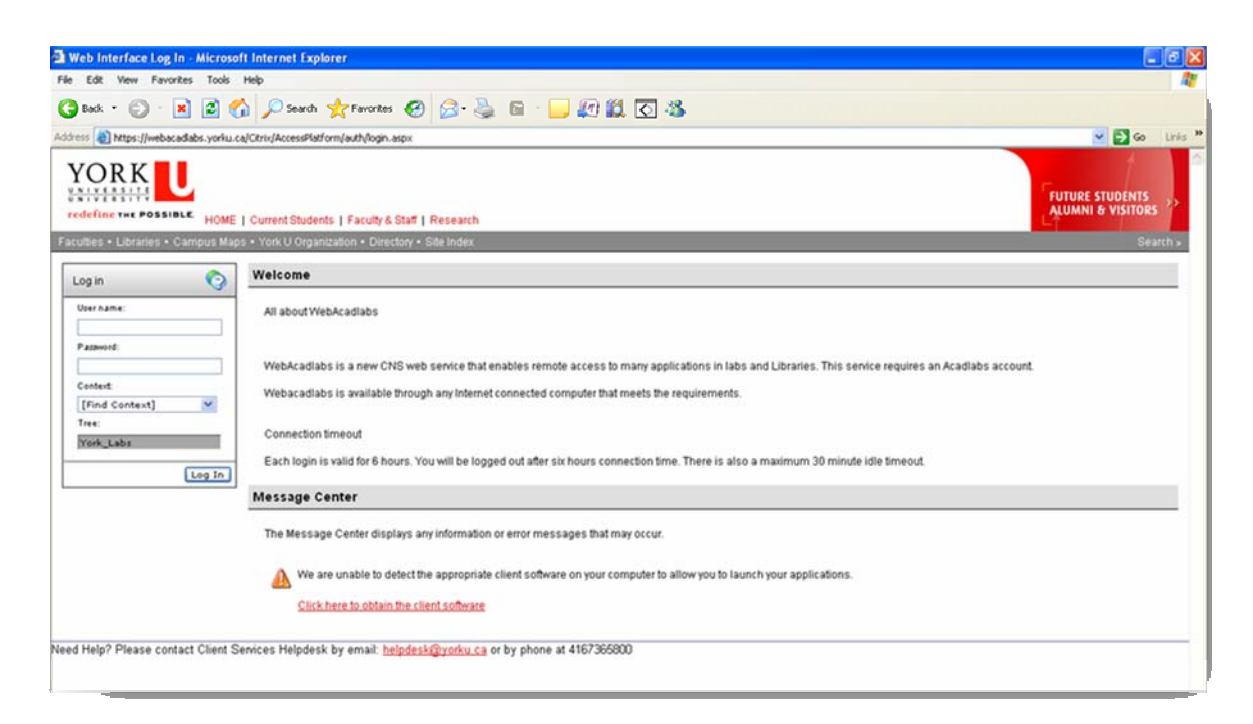

By clicking the link to obtain the client software (aka Citrix) you will get to the next screen. Press the Download button and follow the instructions.

|      | vnload Client Software                                                                                                    |      |               |
|------|----------------------------------------------------------------------------------------------------|------|---------------|
| Ve   | are unable to detect the appropriate client software on your computer to allow you to launch your applications.                                                                                                    |      |               |
| yo   | u wish to download and deploy the client software to allow you to launch your applications, click Download.                                                                                                    |      |               |
| 1    | cown ad the ICA Client for Windows                                                                                                    |      |               |
| D    | ownload                                                                                                    |      |               |
|      | Citaling Countried will install software or your comprise. You should double be agreement of your cyclem administrator better downkading and installing any coffware or your compris                                                                                                    | t.   |               |
|      | Close fritter information www                                                                                                    |      |               |
|      |                                                                                                    |      |               |
| He   | P                                                                                                    |      |               |
|      |                                                                                                    | 1000 |               |
|      |                                                                                                    | 8    | Printals pag  |
| o in | stall the Citrix Presentation Server Web Client for Windows<br>Clief Developed                                                                                                    | 10   | Printole page |
| o in | stall the Citrix Presentation Server Web Client for Windows<br>Click Download,                                                                                                    |      | Printile pag  |
| o in | stall the Citrix Presentation Server Web Client for Windows<br>Click Download.<br>On the File Download - Security Warning message box, olick Run.                                                                                                    | 10   | Print@is.pag  |
| o in | istall the Citrix Presentation Server Web Client for Windows<br>Click Download.<br>On the File Download - Security Warning message box, click Run.<br>Click Run on the Internet Explorer - Security Warning message box to install the Web Client for Windows.                                                                                                    | 10   | Print@is.psy  |
| o in | istall the Citrix Presentation Server Web Client for Windows<br>Click Download.<br>On the File Download - Security Warning message box, click Run.<br>Click Run on the Internet Explorer - Security Warning message box to install the Web Client for Windows.<br>Select your preferred language from the list. The language of your operating system is displayed as the default option. Click OK.                                                                                                    | 10   | Prist@k pag   |
| o in | Istall the Citrix Presentation Server Web Client for Windows<br>Click Download.<br>On the File Download - Security Warning message box, olick Run.<br>Click Run on the Internet Explorer - Security Warning message box to install the Web Client for Windows.<br>Select your preferred language from the list. The language of your operating system is displayed as the default option. Click OK.<br>On the Welcome page of the Citrix Presentation Server Client Setup wizard, click Next and follow the instructions on screen. | 10   | Print@le pag  |

4) If you have the client software installed your login screen will look like this:

| Log in 🏼 🌍       | Welcome                                                                                                    |
|------------------|----------------------------------------------------------------------------------------------------|
| User name:       | All about WebAcadlabs                                                                                                    |
| Password:        |                                                                                                    |
|                  | WebAcadlabs is a new CNS web service that enables remote access to many applications in labs and Libraries. This service requires an<br>Acadlabs account. |
| Context          |                                                                                                    |
| [Find Context] + | Webacadlabs is available through any Internet connected computer that meets the requirements.                                                             |
| Tree:            |                                                                                                    |
| York_Labs        | Connection timeout                                                                                                    |
| Log In           | Each login is valid for 6 hours. You will be logged out after six hours connection time. There is also a maximum 30 minute idle timeout.                  |
|                  | Message Center                                                                                                    |
|                  | The Messane Center displays any information or error messanes that may occur                                                                              |
|                  | The message Center displays any mornauon or environessages utditildy OCCU.                                                                                |

| Need Help? Please contact | Client Services Helpdes | k by email: he | elpdesk@yorku.ca | or by phone at 4167365800 |
|---------------------------|-------------------------|----------------|------------------|---------------------------|

Enter your Acadlabs username and password (the ones you use in the Hebb Lab or at the William Small Centre). IFF you are not logged in somewhere else with your Acadlabs account you should get to the following screen.

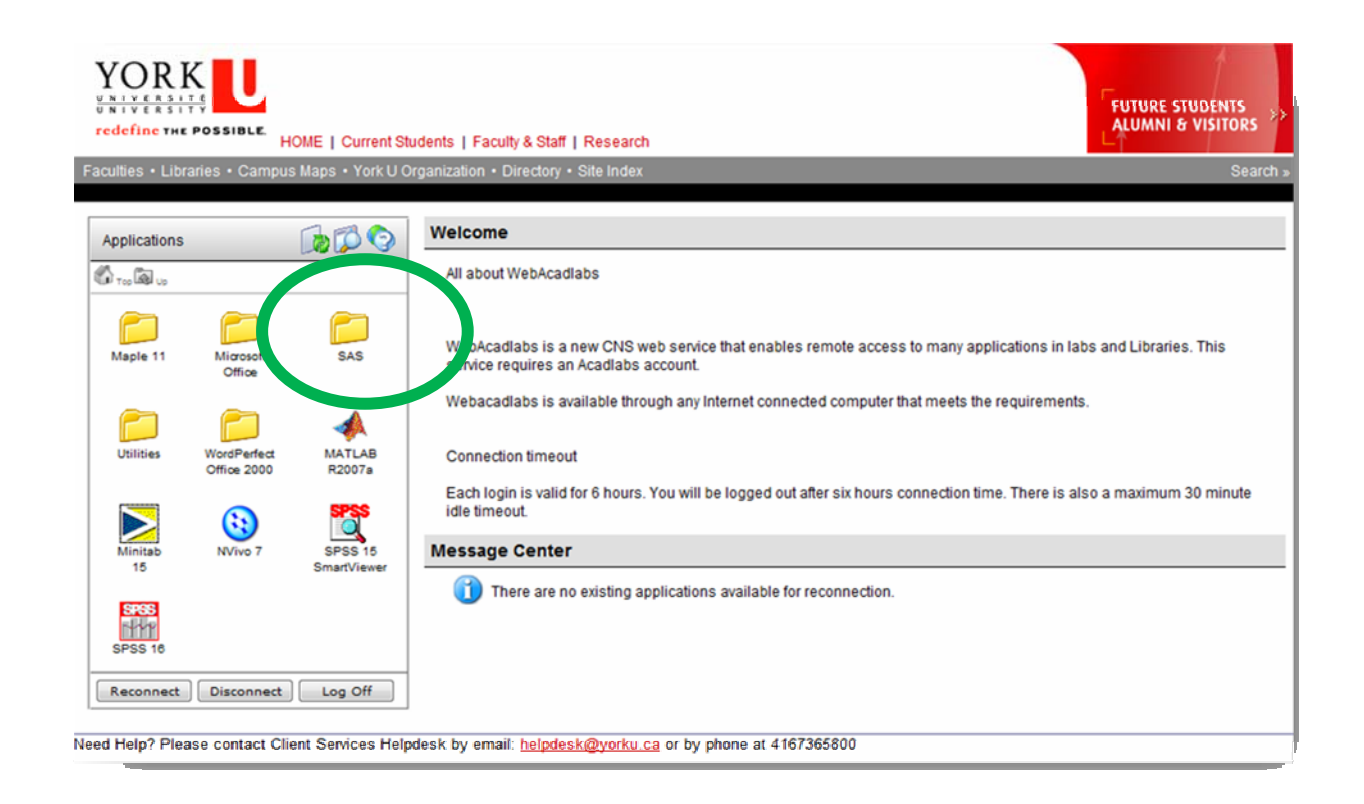

To connect remotely to SAS click on the folder icon labelled SAS, which will take you to the next screen (see below on the left) in which you can select the icon to open SAS. Just double click on it as if it were an icon on your desktop. A dialog window (see below on the right) will pop up letting you know you are connecting to SAS. This will apply to any other software available through WebAcadlabs.

| aculties • Libraries • Campus Maps • York U Organization • |                               |  |
|------------------------------------------------------------|-------------------------------|--|
| Applications                                               | Welcom                        |  |
| τορ 🔕 υρ                                                   | All about                     |  |
| SAS 9<br>SAS 9<br>Reconnect Disconnect Log Off             | WebAca<br>service r<br>Webaca |  |

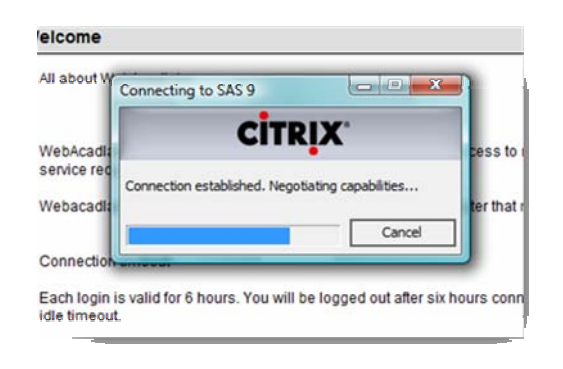

- 5) SAS will open as if you had it installed in your computer, with one very important difference. You cannot access files (open or save) that are on your computer's hard drive or removable storage (e.g. USB keys). The only files that you can open are those that you have on your network folder at York (a.k.a. your F drive on 'Acadlabs\Usr\Grad'). Thus, to *Open* a file in SAS it has to be saved on your F drive at York<sup>1</sup>.
- 6) In order to use SAS macros, it is recommended to create a folder on your F Drive named 'macros' and save the macros you need in there. You can call the macros that you will use during a SAS session by running a '%include' command (e.g. %include `f:\macros\datachk.sas';)

For Psychology 6140, there is a .zip file containing all SAS macros and data files for the course at <u>http://www.psych.yorku.ca/friendly/lab/files/psy6140.zip</u>. See the description in <u>README.INSTALL</u> for instructions on how to set these up on your F: drive.

7) When you save a file (a program or export a dataset) be sure to save it to your F drive, NOT to the default "My Documents/My SAS Files/9.1/" folder. This will be equivalent to save it on the hard drive or desktop of one of the terminals at the computing labs at York (i.e. they will be erased when you log off the system). In SAS, you can change the current directory for your session with the command

X "CD F:\";

8) After you close the application, be sure to Log Off from WebAcadlabs on your browser.

<sup>&</sup>lt;sup>1</sup> Your F drive's FTP address is <u>ftp://labfiles.yorku.ca</u> (which will ask you for your Acadlabs username and password). Any browser (e.g. Firefox) can read the files, but you can use an FTP program like Core FTP or Filezilla to upload (and download) files to your F drive remotely.

<sup>5</sup> Accessing Software Remotely using WebAcadlabs [prepared by MRomero]

| 2 Citrix Access Platform - Mozilla Firefox                       |                                                                                                    |  |  |  |
|------------------------------------------------------------------|----------------------------------------------------------------------------------------------------|--|--|--|
| <u>Eile Edit View Higtory Bookmarks Tools</u> <u>H</u>           | elp                                                                                                    |  |  |  |
| 🕙 💽 C 🗙 🏠 📮 🕻                                                    | 🛃 https://webacadlabs.yorku.ca/Citrix/AccessPlatform/site/default.aspx 🖒                                                                                                    |  |  |  |
| 🗋 Index 🛛 🛛 🛛 📔                                                  | Citrix Access Platform ×                                                                                                    |  |  |  |
| YORKU<br>VIVERSITE<br>redefine THE POSSIBLE<br>HOME   Current St | udents   Faculty & Staff   Research                                                                                                    |  |  |  |
| Faculties • Libraries • Campus Maps • York U O                   | rganization • Directory • Site Index                                                                                                    |  |  |  |
|                                                                  |                                                                                                    |  |  |  |
| Applications                                                     | Welcome                                                                                                    |  |  |  |
| 🚯 Tao 😡 US                                                       | All about WebAcadlabs                                                                                                    |  |  |  |
| SAS 9<br>SAS 9<br>SAS Enterprise<br>Reporter                     | WebAcadlabs is a new CNS web service that enables remote access to many application:<br>service requires an Acadlabs account.<br>Webacadlabs is available through any Internet connected computer that meets the require |  |  |  |
| Click her                                                        | e to log off the Web Interface and your applications                                                                                                    |  |  |  |
| Click IIC                                                        | Connection amount                                                                                                    |  |  |  |
|                                                                  | Each login is valid for 6 hours. You will be logged out after six hours connection time. Then<br>idle timeout.                                                                                                    |  |  |  |
|                                                                  | Harrana Contar                                                                                                    |  |  |  |